## Editarea profilului în Google Scholar

(opțiunea "profil public")

1. Accesați Google Scholar (http://scholar.google.ro)

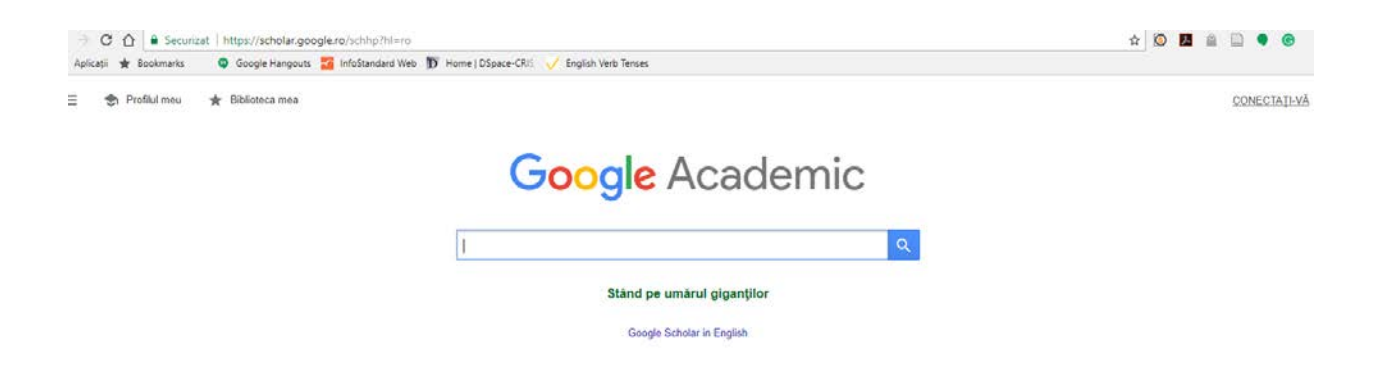

2. Introduceți datele de identificare (e-mail și parolă)

| Google                                     |         |
|--------------------------------------------|---------|
| Lenuta Ursachi<br>Ienuta.ursachi@gmail.com | ~       |
| Introduceți parola                         |         |
| Mai multe opțiuni                          | ÎNAINTE |

3. Click pe "profilul meu"

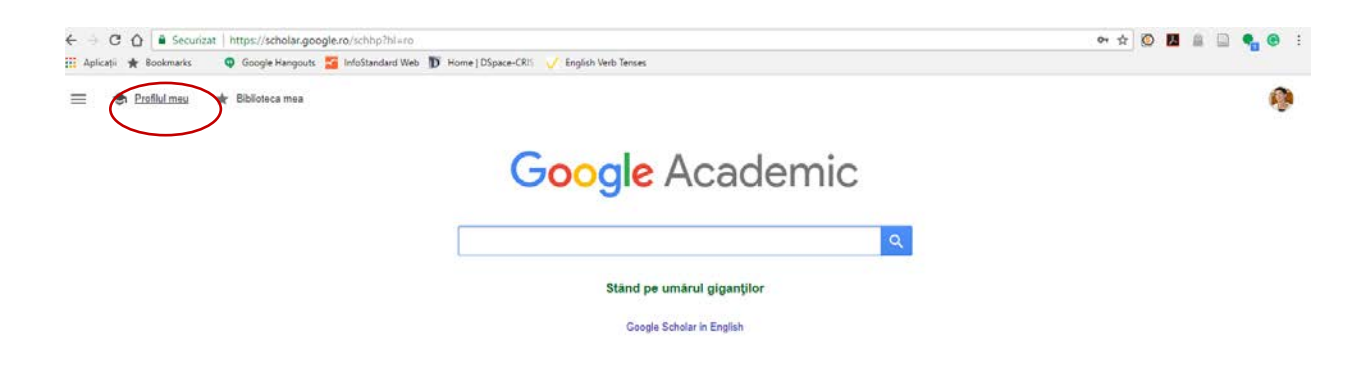

4. Click pe iconița de editare a profilului (dacă nu l-ați făcut public)

| + Adăugați coaut<br>Avem sugestii de                          | tori<br>coautori.<br>ADĂUGAȚI                                                                                   |          |             |                                                    |                              |             |
|---------------------------------------------------------------|----------------------------------------------------------------------------------------------------|----------|-------------|----------------------------------------------------|------------------------------|-------------|
|                                                               | Lenuta Ursachi                                                                                                  | URM)     | ĂRIȚI ACTIV | Citat de                                           | Toate Din                    | 2012        |
| ta                                                            | library and information scie information literacy web 2.0 tools digital libra educational resources             | агу      |             | Referințe<br>bibliografice<br>h-index<br>i10-index | 6<br>1<br>0                  | 6<br>1<br>0 |
| 🗆 TITLU 🖪                                                     | :                                                                                                    | CITAT DE | ANUL        |                                                    |                              | 4           |
| Crearea contul<br>L Ursachi                                   | lui pentru accesul mobil la bazele de date abonate prin Anelis Plus: 2014                                       | 1        | 2014        |                                                    |                              |             |
| Analiza citărilo<br>L URSACHI                                 | r cu Publish or Perish                                                                                          | 1        | 2014        |                                                    | - 1                          | 2           |
| A synergetic a<br>L Ursachi, E Scute                          | pproach to the information literacy and social media                                                            | 1        | 2014        |                                                    | 2012 2014 2015               | 0           |
| Accesul mobil                                                 | la bazele de date abonate: crearea contului                                                                     | 1        | 2014        |                                                    | 2013 2014 2015               |             |
| Tools for lifelor<br>L Ursachi, E Scute<br>Proceedings of the | ng learning using information literacy<br>elnicu<br>e Second International Conference in Romania on Information | 1        | 2011        | Coautori                                           | EC                           | ITAȚI       |
| Citation model                                                | s of information sources                                                                                        | 1        | 2011        | Mioara Vonci<br>Universitatea                      | <b>a</b><br>"Dunarea de Jos" | >           |

5. Bifați căsuța pentru a face profilul public și salvați.

| Google Academic                 |                                                                                                    |                                                                                                    |      |                                                    |                   | Q | Ģ |
|---------------------------------|----------------------------------------------------------------------------------------------------|----------------------------------------------------------------------------------------------------|------|----------------------------------------------------|-------------------|---|---|
| ▲▲ Ad3ug:<br>Aven to            | ați coautori<br>Igeștă de coautori.<br>ADĂUGAȚI                                                                      | × Editați profilul                                                                                                    |      |                                                    |                   |   |   |
| -                               | Lenuta Ursachi /<br>Universitatea "Dunărea de Jos"                                                                   | Nume<br>Lenuta Ursachi<br>Afiliare                                                                                      |      | Citat de                                           | Toate Din 2012    |   |   |
| 6                               | Adresa de e-mail confirmata pe<br>library and information scie.<br>educational resources                             | Universitatea "Dunàrea de Jos" din Galați<br>Domenii de interes<br>library and information science, information literau | cy.  | Referințe<br>bibliografice<br>h-index<br>i10-index | 6 6<br>1 1<br>0 0 |   |   |
| is mu                           | 0 :                                                                                                    | Adresă de e-mail pentru verificare                                                                                      |      |                                                    | i.                |   |   |
| Creare<br>L Ursuch              | a contului pentru accesul mobil la bazo<br>I                                                                         | lenuta.ursachi@ugal.ro<br>Pagina de pornire                                                                             |      |                                                    | 1                 |   |   |
| Analiza<br>L URSA               | citărilor cu Publish or Porish<br>CHI                                                                                | CE Deserve as a self-term of the scale                                                                                  |      |                                                    |                   |   |   |
| C A syne<br>L Ursach            | rgetic approach to the information litera<br>a, E Soutethin)                                                         | SAMATI                                                                                                    |      |                                                    | 2013 2014 2015 0  |   |   |
| L Ursuch                        | i mobil la bazele de date abonate: crea                                                                              |                                                                                                    |      |                                                    |                   |   |   |
| Tools fo<br>L Ursech<br>Proceed | or lifelong learning using information lite<br>ii, E Scotebicol<br>ngs of the Second International Confirmation in R | racy 1<br>Iomania on intermation                                                                                        | 2011 | Coautori                                           | EDITAŢI           |   |   |
| Citation<br>Unsach              | models of information sources<br>i. E. Scutenicu                                                                     | 3                                                                                                    | 2011 | Universitutea                                      | Dunàroù de Jos"   |   |   |

22.11.2017

Bibliotecar,

## Lenuța Ursachi